# 堺市電子申請システムによる利用報告手順

①堺市電子申請システム(リンクは<u>こちら</u>)へ接続。

②画面右上、「ログイン」をクリック。

| <b>命</b><br>ホーム | 手続き一覧(個人向け) | 手続き一覧(事業者向け) | ヘルプ 🖸 | よくあるご質問 🛛 | <b>ログイン</b> 新規登録 |
|-----------------|-------------|--------------|-------|-----------|------------------|
| <b>内容詳細</b>     |             |              |       |           |                  |
| 「まもなく開始」        |             |              |       |           |                  |

令和7年度 学校施設開放事業に係る利用報告

③利用者丨D及びパスワードを入力し、ログインをクリック。

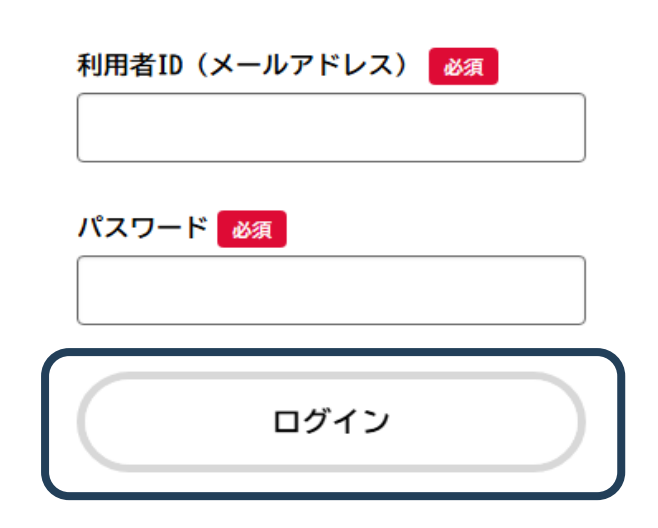

④画面下部「次へ進む」をクリック

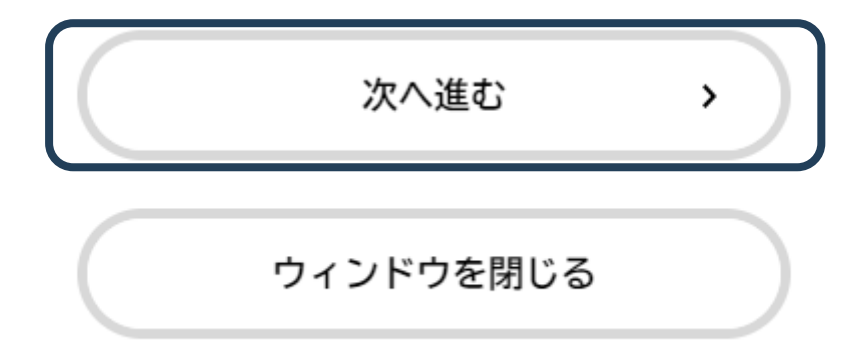

⑤各項目を入力し、「次へ進む」をクリック

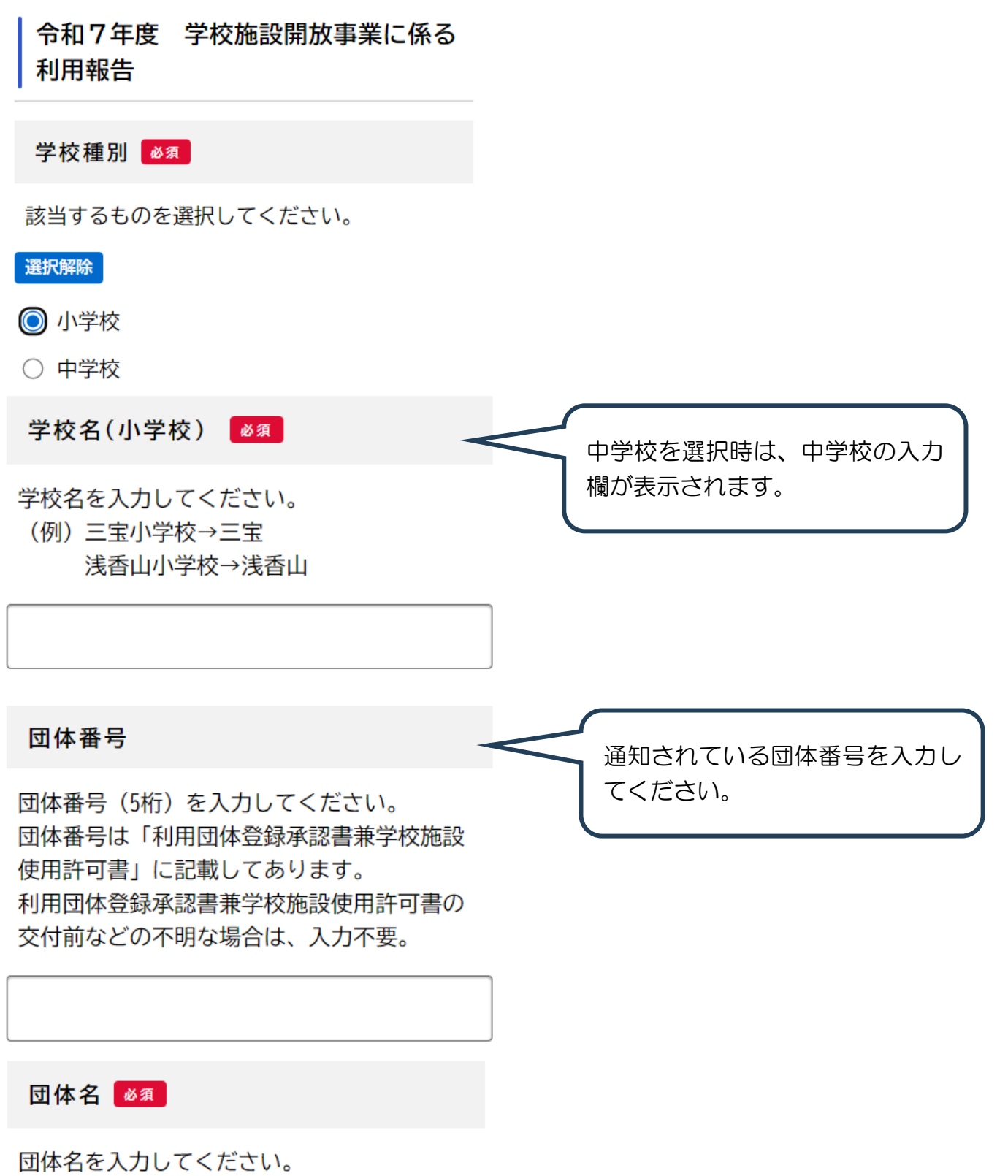

省略せずに登録している団体名を入力してく ださい。

## 団体種別 🗖

活動主体として、該当するものを選択してく ださい。

## 選択解除

- こども (小学生以下)の団体
- 大人の団体

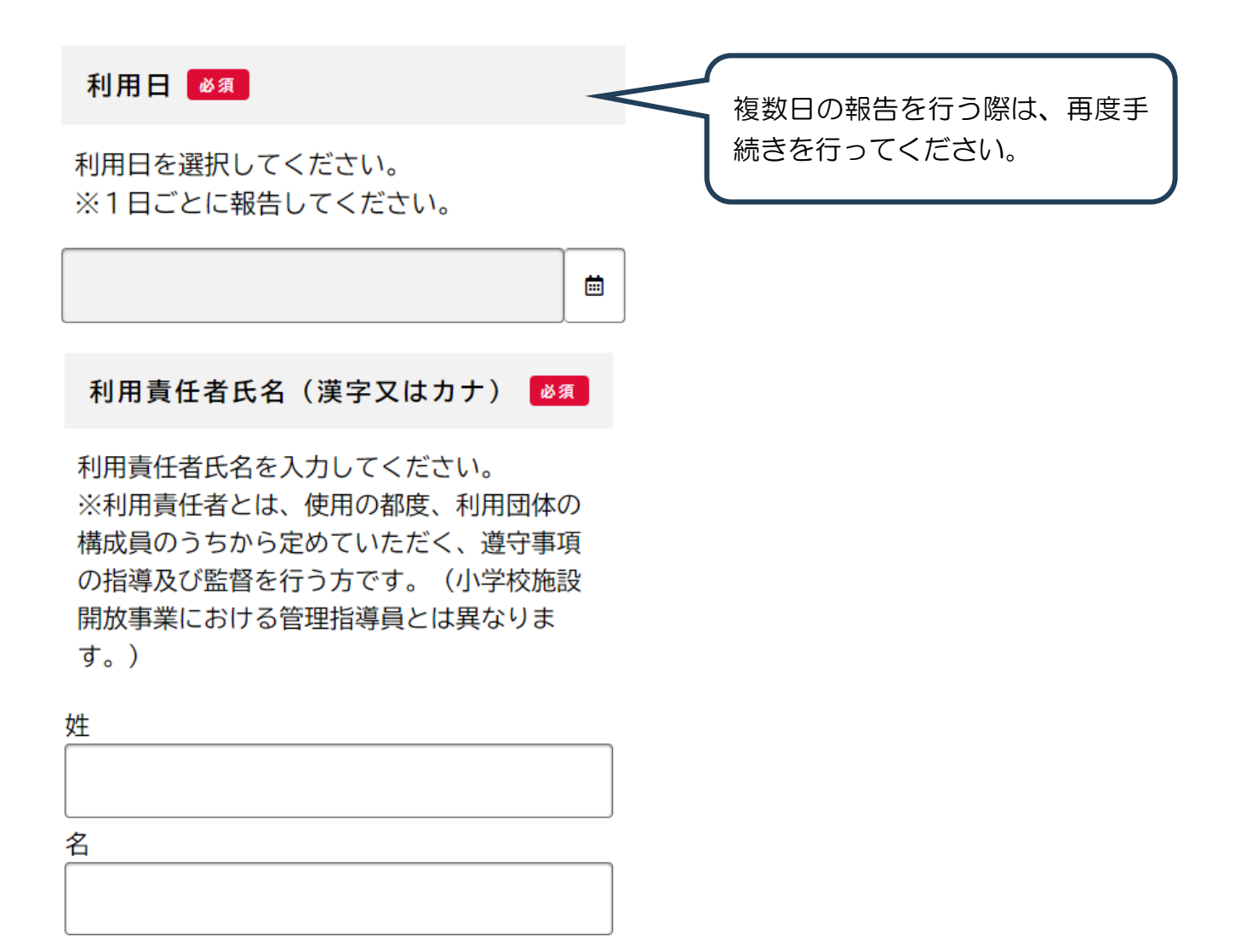

## 利用場所 🌌

利用場所を選択してください。 ※1日で複数場所を利用した場合は、利用場 所毎に利用報告をしてください。 複数箇所を利用された場合は、同 ー日であっても、分けて手続きを 行ってください。

### 選択解除

- 運動場
- 体育館
- テニスコート
- その他

#### 利用時間帯 🛛 🖉

該当するものを選択してください。 (例)9時に開始し、13時に終了→午前 11時に開始し、15時に終了→午前、午後 12時に開始し、16時に終了→午後

□ 午前(9時から13時の間の活動)

□ 午後(12時から16時の間の活動)

利用開始時刻 🌌

利用を開始した時刻を入力してください。

### 時

選択してください

分

選択してください

利用終了時刻 🛛 🖉

利用を終了した時刻を入力してください。

T

T

V

#### 時

選択してください

分

選択してください

複数選択可です。該当するものを 全て選択してください。 中学校を選択時は、選択肢が異な ります。

## 活動種目・内容 🗾

活動の種目又は内容を入力してください。 (例)サッカー試合 ソフトボール練習

手話

活動人数(大人) 🌌

大人の活動人数を入力してください。 0人の場合は、0を入力してください。

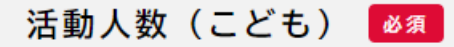

こども(小学生以下)の活動人数を入力して ください。 0人の場合は、0を入力してください。

人

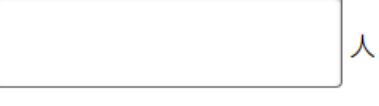

清掃について 🛛 🖉

該当するものを選択してください。

選択解除

○ 清掃を確認した。

○ 清掃できなかった。

消灯について 🏼 🖉

該当するものを選択してください。

### 選択解除

- 消灯を確認した。
- 消灯できなかった。

施錠について

該当するものを選択してください。

## 選択解除

○ 施錠を確認した。

○ 施錠できなかった。

| 掃除、消灯、施錠ができなかった<br>理由                               |                 |
|-----------------------------------------------------|-----------------|
| 掃除、消灯、施錠ができなかった理由を入力<br>してください。<br>(例)他団体が活動していたため。 | きなかった際に、表示されます。 |
| 次へ進む 、                                              |                 |

⑥内容確認をし、「申請する」をクリック。ポップアップ画面の「OK」をクリック。

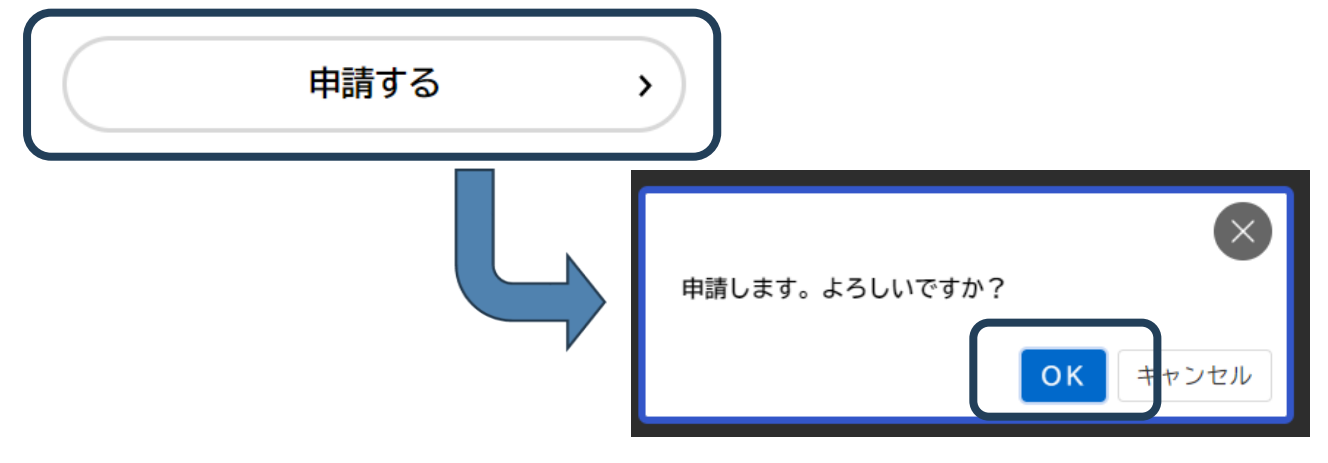

## ⑦下記画面が表示されれば、申請完了です。

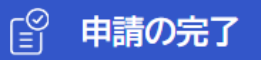

# 令和7年度 学校施設開放事業に係る 利用報告

提出を受け付けました。 なお、処理状況は「マイページ」からご確認頂けま す。

お問合せの際に必要となりますので、申込番号を控え るか、このページを印刷してください。

申込番号

12345678